# RTO Quick Guide for VASS Administrators

2023

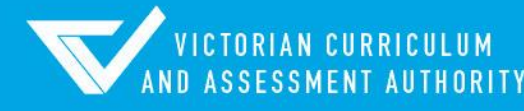

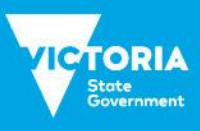

Authorised and published by the Victorian Curriculum and Assessment Authority Level 7, 2 Lonsdale Street Melbourne VIC 3000

ISBN: 978-1-xxxxxx-xx-x [email vcaa.media.publications@education.vic.gov.au for ISBN requests]

© Victorian Curriculum and Assessment Authority 2023

No part of this publication may be reproduced except as specified under the *Copyright Act 1968* or by permission from the VCAA. Excepting third-party elements, schools may use this resource in accordance with the <u>VCAA educational allowance</u>. For more information go to <u>https://www.vcaa.vic.edu.au/Footer/Pages/Copyright.aspx</u>.

The VCAA provides the only official, up-to-date versions of VCAA publications. Details of updates can be found on the VCAA website at <a href="http://www.vcaa.vic.edu.au">www.vcaa.vic.edu.au</a>.

This publication may contain copyright material belonging to a third party. Every effort has been made to contact all copyright owners. If you believe that material in this publication is an infringement of your copyright, please email the Copyright Officer <a href="mailto:vcaa.copyright@education.vic.gov.au">vcaa.copyright@education.vic.gov.au</a>

Copyright in materials appearing at any sites linked to this document rests with the copyright owner/s of those materials, subject to the Copyright Act. The VCAA recommends you refer to copyright statements at linked sites before using such materials.

The VCAA logo is a registered trademark of the Victorian Curriculum and Assessment Authority.

Contact us if you need this information in an accessible format - for example, large print or audio.

Telephone (03) 9032 1635 or email vcaa.media.publications@education.vic.gov.au

# Contents

| Introduction                                 | 1  |
|----------------------------------------------|----|
| Web address                                  | 1  |
| Logging in                                   | 1  |
| Key Administrative dates                     | 1  |
| Download function                            | 2  |
| Contact Details                              | 2  |
| Other functions in VASS                      | 2  |
| RTO Reports                                  | 5  |
| Assessing Group Reports                      | 9  |
| Assessing Groups - UOC Enrolment List        | 10 |
| Assessing Groups - Student VET Results       | 10 |
| Assessing Groups - Task Results Report       | 11 |
| Assessing Groups - UOC Results Sheets Report | 12 |

# Introduction

The Victorian Administrative Software System (VASS) is the database used by schools to record student enrolments and results, and by the VCAA to report VCE, VET and VPC/VCAL assessment information to schools.

VASS can be accessed using any PC with a Windows operating system and Internet Explorer or Microsoft Edge, with the correct browser settings (available from the <u>VCAA website</u>) and the MeadCo Software and License installed.

## Web address

VASS: https://www.vass.vic.edu.au

# Logging in

VASS has a three-layered security system. To access VASS, a user requires a Username, Password and GRID Passcode.

Users will be timed out after 30 minutes of inactivity and will be required to re-login.

- Open your browser and navigate to https://www.vass.vic.edu.au/
- The 'Welcome to VASS' screen will be displayed.
- Click on VASS User Login and enter your username and password; click [Login]
- Click [OK]
- The Passcode grid and Privacy statement screen will be displayed.
- Enter your passcode pattern using the characters that appear in the grid; it's case-sensitive.
- Click [Accept]. You have logged in successfully when the VASS Home Page appears.

The first time a user logs in to VASS from any computer, the MeadCo Software and Licence agreement should appear, but only if the user has sufficient network permissions for the download to occur.

If the MeadCo Software and Licence agreement is not downloaded, VASS will not function correctly.

Please refer to the VASS browser settings booklet for instructions. (available from the VCAA <u>website</u>)

# Key Administrative dates

Key Administrative dates are displayed on the VASS home page. A more detailed document for the current year, Important Administrative Dates can be found by clicking on the Help link on the home page of VASS. Schools must adhere to these dates as penalties can and are applied for late enrolments and results entry.

Schools are notified of changes to administrative dates by the Notices to Schools sent via email or on the VCAA website. For more information, see: <u>Notices to Schools</u>.

# **Download function**

The Download function in VASS contains many useful documents; RTO's have access to files relevant to them, such as assessment plan templates. The menu path to access the Downloads is: **SYSTEM ADMIN > Downloads.** 

# **Contact Details**

VET Unit for information regarding VET within the VCE/VCE VM or VPC/VCAL on 9059 5195 or vet.vcaa@education.vic.gov.au

Student Records and Results for information regarding VET enrolments and results on 9059 5251, 9059 5257 or <a href="student.records@education.vic.gov.au">student.records@education.vic.gov.au</a>

VASS Operations regarding the use of VASS on 1800 623 681 or vass.support@education.vic.gov.au

## Other functions in VASS

This Quick Guide has been designed to assist users in navigating around VASS.

#### Types of school/provider users

There are different types of user access to VASS. RTO access is limited to:

- updating contact details
- searching for VET units of competency (UoC's) by code
- viewing VET certificate UoC Structure reports
- checking their Assessing Group enrolments
- checking assessment plans
- checking student enrolments and results.
- producing RTO reports.
- Viewing statistical reports

#### Modifying School/Provider Details

School/provider contact details should be updated on VASS as soon as changes occur, e.g. address, telephone etc.

#### School/Provider Details

- Select SCHOOL ADMIN > Modify School Details
- Check your school details on this screen.
- If any changes are made, click [Save] The message 'Do you want to save the changes ...?'
- Click **[Yes]** The message 'School details saved successfully' will be displayed.
- Click [OK]

#### Viewing Other School/Provider Details

Contact details for other schools/providers

- Select SCHOOL ADMIN > View School Details
- Enter part or complete school name and click [Find]
- Highlight the appropriate line and click [View]
- Click [Close]

#### Certificate UoC Structure Report

The Certificate UoC Structure Report provides information about a certificate, its streams, and the compulsory and elective Units of Competency (UoCs) within the certificate.

It also contains the UoC codes and titles. This is particularly important when confirming with schools exactly what UoCs are being delivered to the students.

- Select SCHOOL PROGRAM > VET > Certificate UOC Structure Report
- Enter all or part of the certificate code and click [Find]
- Select the certificate from the list
- Click [Run Certificate UOC Structure Report]

|                                                                                                    |                                                                                                    |                                                                                              |                                        |                                |                                                                                                    |                            |                                      |                                                                                                    |                                                                                                    |                                                                                                    |                                                                                                    |                                                                                                    |                                                                                                    |                                                                                                    |                                                                                  | -                                                                                                    |                                                                                                    |
|----------------------------------------------------------------------------------------------------|----------------------------------------------------------------------------------------------------|----------------------------------------------------------------------------------------------|----------------------------------------|--------------------------------|----------------------------------------------------------------------------------------------------|----------------------------|--------------------------------------|----------------------------------------------------------------------------------------------------|----------------------------------------------------------------------------------------------------|----------------------------------------------------------------------------------------------------|----------------------------------------------------------------------------------------------------|----------------------------------------------------------------------------------------------------|----------------------------------------------------------------------------------------------------|----------------------------------------------------------------------------------------------------|----------------------------------------------------------------------------------|----------------------------------------------------------------------------------------------------|----------------------------------------------------------------------------------------------------|
| rint this                                                                                                    | Certificate                                                                                                    |                                                                                              |                                        |                                |                                                                                                    |                            |                                      |                                                                                                    |                                                                                                    |                                                                                                    |                                                                                                    |                                                                                                    |                                                                                                    |                                                                                                    |                                                                                  | Clo                                                                                                    | se                                                                                                    |
| ertificat<br>rogram<br>ertificat<br>ertificat<br>dustry /<br>inimum<br>inimum<br>aximum<br>aximum<br>aximum<br>pp rentic                                                                                                    | ate UOC Struc<br>Name: VCE VET<br>te Code: ICT3011!<br>te Name: Certifica<br>te Type: VE1 - VC<br>Area: Information<br>1 Hours 465<br>n Points/UOCs 1;<br>1 Streams 0<br>n Units 6<br>n Sequences 2<br>ceship/Trainees                                                                                                    | cture for E<br>Finformation<br>5<br>ate III in Infor<br>CE VET<br>Technology<br>7.00         | Demo<br>, Digita<br>mation<br>1? No    | nstrat<br>I Media<br>, Digital | tion Co<br>I and Tec<br>I Media 8                                                                                                    | hilege<br>chnolo<br>& Tech | e - Year<br><sup>gy</sup><br>nnology | 2019                                                                                                    |                                                                                                    |                                                                                                    |                                                                                                    |                                                                                                    |                                                                                                    |                                                                                                    |                                                                                  | 7 Ma                                                                                                    | ıy 201                                                                                                    |
| epoir O                                                                                                    | idel. 000 code                                                                                                    |                                                                                              |                                        |                                |                                                                                                    |                            |                                      |                                                                                                    |                                                                                                    |                                                                                                    |                                                                                                    |                                                                                                    |                                                                                                    |                                                                                                    |                                                                                  |                                                                                                    |                                                                                                    |
| III CODE                                                                                                    |                                                                                                    | Unit Nam                                                                                     | •                                      |                                |                                                                                                    | VCAA                       | value Sco                            | ied? S                                                                                                   | quence<br>Code                                                                                                    | steam                                                                                                    |                                                                                                    |                                                                                                    |                                                                                                    |                                                                                                    |                                                                                  |                                                                                                    |                                                                                                    |
| IN601                                                                                                    | Information Technology                                                                                                    | Y (VCE VET) K 1                                                                              |                                        |                                |                                                                                                    | 91                         | 0.00                                 |                                                                                                    |                                                                                                    | A .                                                                                                    |                                                                                                    |                                                                                                    |                                                                                                    |                                                                                                    |                                                                                  |                                                                                                    |                                                                                                    |
| IN603                                                                                                    | Information Technology                                                                                                    | y (VCE VET) K 2                                                                              |                                        |                                |                                                                                                    | 9                          | 5.00                                 |                                                                                                    | 60                                                                                                    | 6                                                                                                    |                                                                                                    |                                                                                                    |                                                                                                    |                                                                                                    |                                                                                  |                                                                                                    |                                                                                                    |
| IN604                                                                                                    | Information Technology                                                                                                    | VICE VET) K 4                                                                                |                                        |                                |                                                                                                    | 191                        | 0.00                                 | r                                                                                                    | 60                                                                                                    | в                                                                                                    |                                                                                                    |                                                                                                    |                                                                                                    |                                                                                                    |                                                                                  |                                                                                                    |                                                                                                    |
| IN613                                                                                                    | Information Technology                                                                                                    | y (VCE VET) P 3                                                                              |                                        |                                |                                                                                                    | 91                         | 0.00                                 | 4                                                                                                    | 61                                                                                                    | c                                                                                                    |                                                                                                    |                                                                                                    |                                                                                                    |                                                                                                    |                                                                                  |                                                                                                    |                                                                                                    |
| 1N614                                                                                                    | Information (echnology                                                                                                    | y (vce ver) P 4                                                                              |                                        |                                |                                                                                                    | 18                         | 0.00                                 | •                                                                                                    | 61                                                                                                    | C                                                                                                    |                                                                                                    |                                                                                                    |                                                                                                    |                                                                                                    |                                                                                  |                                                                                                    |                                                                                                    |
| rtificat<br>lustry /<br>nimum<br>nimum<br>nimum                                                                                                    | te Name: Certifica<br>te Type: VE1-VC<br>Area: Information<br>h Hours: 465<br>h Points/UOCs: 13<br>h Streams: 0<br>m Units 6                                                                                                    | ate III in Infor<br>CE VET<br>Technology<br>7.00                                             | mation                                 | , Digital                      | Media &                                                                                                    | & Tech                     | nology                               |                                                                                                    |                                                                                                    |                                                                                                    |                                                                                                    |                                                                                                    |                                                                                                    |                                                                                                    |                                                                                  |                                                                                                    |                                                                                                    |
| nimum<br>nimum<br>nimum<br>nimum<br>aximum<br>aximum<br>aximun<br>aximun<br>aximun<br>aximun<br>aximun                                                                                                    | te Name: Certifica<br>te Type: VE1- VC<br>Area: Information<br>Hours: 485<br>n Points/UOCs 17<br>n Streams: 0<br>m Units 6<br>m Sequences: 2<br>ceship/Traineest<br>Inder: UOC Code                                                                                                    | ate III in Infor<br>CE VET<br>Technology<br>7.00<br>hip Allowed                              | mation<br>1? No                        | , Digital                      | Media 8                                                                                                    | & Tech                     | nology                               |                                                                                                    |                                                                                                    |                                                                                                    |                                                                                                    |                                                                                                    |                                                                                                    |                                                                                                    |                                                                                  |                                                                                                    |                                                                                                    |
| ertificat<br>dustry /<br>inimum<br>inimum<br>aximum<br>aximun<br>aximun<br>oprentio                                                                                                    | te Name: Certifica<br>te Type: VE 1 - VG<br>Area: Information<br>h Hours 465<br>h Points/UOCs 1<br>h Streams: 0<br>m Units 6<br>m Sequences 2<br>ceship/Traineest<br>inder: UOC Code<br>stream                                                                                                    | ate III in Infor<br>CE VET<br>Technology<br>7.00<br>hip Allowed<br>Compulsory                | 1? No                                  | Min<br>Points                  | Media &                                                                                                    | Part<br>Code               | Part<br>Compulso                     | y Option                                                                                                 | и                                                                                                    |                                                                                                    | иос                                                                                                    | UOC<br>Compulsory                                                                                                    | Class<br>Set Up?                                                                                                | UOC<br>Hours                                                                                                    | Points/<br>Count                                                                 | VCAA<br>Value                                                                                                    | Scored                                                                                                    |
| ertificat<br>dustry /<br>inimum<br>inimum<br>inimum<br>aximum<br>aximum<br>oprentio<br>eport O                                                                                                    | te Name: Certifici<br>te Type: VE 1- VC<br>Area: Information<br>n Hours 465<br>n Points/UCCs 17<br>n Streams: 0<br>n Units 6<br>n Stequences 2<br>ceship/Traineest<br>rdrer: UOC Code<br>stream                                                                                                    | ate III in Infor<br>CE VET<br>Technology<br>7.00<br>hip Allowed<br>Compulsory<br>Y           | 1? No<br>Min<br>Hours                  | Min<br>Points                  | Media &                                                                                                    | Part<br>Code               | Part<br>Compulsor<br>Y               | y Option<br>UOCs<br>0                                                                                    | II<br>B SBW<br>DIDGE                                                                                                    | VHS304 - Parf.<br>5866                                                                                                    | UOC                                                                                                    | Compulsory<br>Y                                                                                                    | Class<br>Set Up?<br>Y                                                                                           | UOC<br>Hours<br>30                                                                                                    | Points/<br>Count<br>1.00                                                         | VCAA<br>Value<br>30.00                                                                                                    | Scored                                                                                                    |
| vince ver                                                                                                    | te Name: Certific:<br>te Type: VET - VC<br>Area: Information<br>Hours 465<br>n Dints 400Cs 1:<br>n Streams: 0<br>n Units 6<br>n Sequences: 2<br>ceship/Traineest<br>inder: UOC Code<br>stream<br>Tumm 1-2                                                                                                    | ate II in Infor<br>CE VET<br>Technology<br>7.00<br>hip Allowed<br>compution<br>Y             | Min<br>Hours<br>180                    | Min<br>Points<br>0             | Min<br>Optional<br>Parts<br>0                                                                                                    | Part<br>Code               | Part<br>Compulson<br>Y               | y Option<br>UOCs<br>0                                                                                    | II<br>B SBW<br>pitoce<br>I CTIC<br>env Ito                                                                                                    | VH 5304 - Parf<br>5865<br>C T202 - Work R                                                                                                    | UOC<br>Lippate effectively in WHS                                                                                                    | UOC<br>Compulsory<br>7<br>7<br>Y                                                                                        | Class<br>Set Up?<br>Y<br>Y                                                                                      | UOC<br>Hours<br>30<br>40                                                                                                    | Points/<br>Count<br>1.00<br>1.00                                                 | VCAA<br>Value<br>30.00<br>40.00                                                                                                    | Scored<br>N<br>N                                                                                                |
| ertificat<br>dustry /<br>nimum<br>nimum<br>nimum<br>aximun<br>aximun<br>oprentic<br>port O                                                                                                    | te Name: Certifică<br>te Type: VE1- VC<br>Area: Information<br>1 Hours: 465<br>n Deints/UOCs 17<br>n Streams: 0<br>n Units 6<br>n Sequences: 2<br>ceship/Traineest<br>rdrer: UOC Code<br>stream<br>TURE: 1-2                                                                                                    | ate II in Infor<br>CE VET<br>Technology<br>7.00<br>hip Allowed<br>compution<br>Y             | Min<br>Hours<br>180                    | Min<br>Points<br>0             | Media 8<br>Optional<br>Parts<br>0                                                                                                    | Part<br>Code               | Part<br>Compulsor<br>Y               | y Option<br>UOCS<br>0                                                                                    | II B SBW<br>proce<br>ICTIO<br>ICTSV                                                                                                    | VH 5304 - Part<br>5865<br>7102 - Work X<br>A5301 - Run s                                                                                                    | UOC<br>topate effectively in WHS<br>communicate effectively -(c<br>transard diagnostic tests                                                                                                    | UOC<br>Compulsory<br>T<br>Y<br>Y                                                                                        | Class<br>Set Up?<br>Y<br>Y<br>Y                                                                                 | UOC<br>Hours<br>30<br>40<br>20                                                                                                    | Points/<br>Count<br>1.00<br>1.00                                                 | VCAA<br>Value<br>30.00<br>40.00                                                                                                    | Scored<br>N<br>N                                                                                                |
| ertificat<br>dustry /<br>nimum<br>nimum<br>aximum<br>aximum<br>aximun<br>aprentio<br>port O                                                                                                    | te Name: Certifice<br>te Type: VE1 - VC<br>Area: Information<br>Hours 465<br>points/UOCs 11<br>Streams: 0<br>n Units 6<br>n Sequences 2<br>coship/Traineest<br>rrder: UOC Code<br>stream<br>Tumm 1-2                                                                                                    | ate II in Infor<br>CE VET<br>Technology<br>7.00<br>hip Allowed<br>computer<br>Y              | mation<br>1? No<br>Min<br>Hours<br>180 | Min<br>Points<br>0             | Media 8<br>Optional<br>Parts<br>0                                                                                                    | Part<br>Code               | Part<br>Compulsor<br>Y               | y Option<br>UOCs<br>0                                                                                    | II<br>B SBW<br>Pitce<br>ICTIC<br>ICTIS<br>ICTIC                                                                                                    | VHS304 - Part<br>5865<br>7202 - Work Io<br>AS301 - Run s<br>AM301 - Appj<br>7203 - Operat                                                                                                    | UOC<br>topate effectively in WHS<br>communicate effectively -(C<br>tecaso diagnostic tests<br>simple modeling techniques                                                                                                    | T Y<br>N                                                                                                    | Class<br>Set Up?<br>Y<br>Y<br>Y<br>Y                                                                            | UOC<br>Hours<br>30<br>40<br>20<br>50<br>60                                                                                           | Points/<br>Count<br>1.00<br>1.00<br>1.00                                         | VCAA<br>Value<br>30.00<br>40.00<br>20.00<br>50.00                                                                                                    | Scored<br>N<br>N<br>N<br>N<br>N                                                                                 |
| rtificat<br>dustry /<br>nimum<br>nimum<br>nimum<br>aximun<br>aximun<br>oprentic<br>eport O                                                                                                    | te Name: Certifics<br>le Type: VE1 - VC<br>Area: Information<br>Hours 455<br>Points/UOCs 11<br>Streams: 0<br>n Dunks 6<br>n Sequences 2<br>coship/Traineest<br>rder: UOC Code<br>stream                                                                                                    | ate II in Infor<br>CE VET<br>Technology<br>7.00<br>hip Allowed<br>Compution<br>Y             | mation<br>1? No<br>Min<br>Hours        | Min<br>Points<br>0             | Media 8<br>Optional<br>Parts<br>0                                                                                                    | Part<br>Code<br>1          | Part<br>Compulsor<br>Y<br>Y          | y Option<br>UOCS<br>0<br>2                                                                               | II BSBN<br>proce<br>contra<br>icTS<br>icTG<br>icTC<br>packa                                                                                                    | VHS304 - Part<br>ssee<br>57202 - Work to<br>6<br>AS301 - Run s<br>AS301 - Run s<br>AS303 - Operat<br>age :<br>wrX30 - Operat                                                                                                    | UOC<br>Sommunicate effector egi in WHS<br>communicate effector egi in WHS<br>sampa indicating training-<br>a appla training e<br>a appla training e<br>sampa indicating training-<br>e a applation of share                                                                                                    | UOC<br>Compuisory<br>T<br>Y<br>N<br>N<br>N                                                                              | Class<br>Set Up?<br>Y<br>Y<br>Y<br>Y<br>Y<br>Y                                                                  | UOC<br>Hours<br>30<br>40<br>20<br>50<br>60<br>40                                                                                     | Pointa/<br>Count<br>1.00<br>1.00<br>1.00<br>1.00                                 | VCAA<br>Value<br>30.00<br>40.00<br>20.00<br>50.00<br>60.00<br>40.00                                                                                                    | Scored<br>N<br>N<br>N<br>N<br>N<br>N                                                                            |
| rtificat<br>dustry /<br>nimum<br>nimum<br>nimum<br>aximun<br>aximun<br>prentic<br>eport O                                                                                                    | te Name: Certifics<br>te Type: VE1 - VC<br>Area: Information<br>1 Hours: 465<br>Points/UOCs: 17:<br>5 Streams: 0<br>m Sequences: 2<br>ceship:fraineest<br>inder: UOC Code<br>iteam<br>Tums: 1-2                                                                                                    | ate II in Infor<br>CE VET<br>Technology<br>7.00<br>hip Allowed<br>Compution<br>Y             | Min<br>Hours                           | Min<br>Points<br>0             | Media 8<br>Optional<br>Parts<br>0                                                                                                    | Part<br>Code               | Part<br>Compulsor<br>Y               | y Option<br>UOCE<br>0                                                                                    | II<br>BSB//pible<br>ICTIC<br>ICTIC<br>ICTIC<br>ICTIC<br>ICTIC<br>ICTIC<br>ICTIC                                                                                                    | VH 5304 - Pats<br>sees<br>5 T202 - Work /<br>6<br>8 AM301 - Run s<br>3 AM301 - Appi<br>T203 - Operating<br>ages<br>cols<br>A 3 3 3 - Care /                                                                                                    | UGC<br>Itopate effectively in WHS<br>ampa modeling teorage<br>application takes<br>ampa modeling teorage<br>application strates<br>all and manage network<br>if commercial takes                                                                                                    | T Y N N N N                                                                                                    | Class<br>Set Up?<br>Y<br>Y<br>Y<br>Y<br>Y<br>Y                                                                  | UOC<br>Hours<br>30<br>40<br>20<br>50<br>60<br>40                                                                                     | Pointe/<br>Count<br>1.00<br>1.00<br>1.00<br>1.00<br>1.00                         | VCAA<br>Value<br>30.00<br>40.00<br>20.00<br>60.00<br>40.00                                                                                                    | Scored<br>N<br>N<br>N<br>N<br>N<br>N                                                                            |
| rtificati<br>dustry /<br>nimum<br>nimum<br>nimum<br>aximun<br>aximun<br>oprentic<br>sport O                                                                                                    | te Name: Certifică<br>te Type: VE1 - VC<br>Area: Information<br>Hours: 465<br>n Points/UOCS: 17<br>in Streams: 0<br>n Dunits 6<br>n Sequences: 2<br>ceship/Traineest<br>rder: UOC Code<br>stream<br>Tume: 1-2                                                                                                    | ate III in Infor<br>DE VET<br>Technology<br>7.00<br>hip Allowed<br>stream<br>computeory<br>Y | Min<br>Hours<br>180                    | Min<br>Points                  | Min<br>Optional<br>Parts<br>0                                                                                                    | Part<br>Code<br>1          | Part<br>Compulson<br>Y<br>Y          | y Min<br>OUCo<br>O<br>2                                                                                  | BSBN<br>price<br>envit<br>ICTIC<br>envit<br>ICTIC<br>ICTIC<br>patka<br>prito                                                                                                    | VH 5304 - Park<br>18665<br>71202 - Work H<br>53301 - Run s<br>43303 - Appl<br>71203 - Operat<br>303 - Operat<br>8303 - Pork<br>43304 - Pork                                                                                                    | UOC<br>Sommunicate effector egi in WHS<br>communicates effector egi in WHS<br>inspire including taconique<br>es application software<br>is and manage network<br>for computer harvans                                                                                                    | T Y Y N N N N N N N N N                                                                                                 | Class<br>Set Up?<br>Y<br>Y<br>Y<br>Y<br>Y<br>Y<br>Y<br>Y                                                        | UOC<br>Hours<br>30<br>40<br>20<br>50<br>60<br>40<br>40<br>20                                                                         | Pointla/<br>Count<br>1.00<br>1.00<br>1.00<br>1.00<br>1.00<br>1.00                | VCAA<br>Value<br>30.00<br>40.00<br>20.00<br>60.00<br>40.00<br>20.00<br>20.00                                                                                                    | Scored<br>N<br>N<br>N<br>N<br>N<br>N<br>N<br>N                                                                  |
| nimum<br>Justy /<br>nimum<br>nimum<br>aximun<br>aximun<br>aximun<br>prentic                                                                                                    | te Name: Certificite<br>ter Type: VE1-VArea: Information<br>ter Type: VE1-VArea: Information<br>Points/UOCs. 17:<br>Streams: 0<br>In Sequences 2<br>coship/Trainees<br>rdref: UOC Code<br>Stream<br>Tunte 1-2                                                                                                    | ate II in Infor<br>CE VET<br>Technology<br>7.00<br>hip Allowed<br>computors                  | Min Hours                              | Min<br>Points<br>0             | Media 8<br>Optional<br>Parts<br>0                                                                                                    | Part<br>Code               | Part<br>Compulsor<br>Y<br>Y          | y Min<br>Option<br>0<br>0<br>2                                                                           | BSBM<br>piloo<br>eni ti<br>ICTG<br>packa<br>ICTG<br>packa<br>ICTS<br>ICTS<br>ICTS<br>ICTS<br>ICTS                                                                                                    | VHS304 - Pat<br>sees<br>71202 - Work X<br>84M301 - Apply<br>71203 - Operat<br>93504 - Prov 6<br>45304 - Prov 6<br>45304 - Prov 6<br>45304 - Prov 6<br>45304 - Prov 6<br>45304 - Prov 6<br>45304 - Prov 6<br>4<br>4<br>4<br>5<br>4<br>5<br>4<br>5<br>4<br>5<br>4<br>5<br>4<br>5<br>4<br>5<br>4<br>5<br>4                                                                                                    | UOC<br>Sopara enfector egi in WHS<br>communicate enfectivej - 40<br>ange modeling teornage<br>a appeato safinas<br>a appeator safinas<br>e appeator safinas<br>e appeator safinas<br>e appeator safinas<br>e appeator safinas<br>e appeator safinas<br>e appeator safinas<br>e appeator safinas<br>e appeator safinas<br>e appeator safinas                                                                                                    | T Y Y N N N N N N                                                                                                    | Class<br>Set Up?<br>Y<br>Y<br>Y<br>Y<br>Y<br>Y<br>Y<br>Y<br>Y<br>Y<br>Y                                         | UOC<br>Hours<br>30<br>40<br>20<br>50<br>60<br>40<br>20<br>20<br>20                                                                   | Pointa/<br>Count<br>1.00<br>1.00<br>1.00<br>1.00<br>1.00<br>1.00<br>1.00         | VCAA<br>Value<br>30.00<br>40.00<br>50.00<br>60.00<br>40.00<br>20.00<br>20.00<br>20.00                                                                                                    | Scorec<br>N<br>N<br>N<br>N<br>N<br>N<br>N<br>N<br>N<br>N                                                        |
| nimum<br>nimum<br>ni<br>ni<br>ni<br>ni<br>ni<br>ni<br>ni<br>ni<br>ni<br>ni<br>ni<br>ni | the Name: Certific term<br>the Type: VE1-VArea: Information<br>the Type: VE1-VArea: Information<br>Pointstructures in Pointstructures in<br>Pointstructures in Streams: On<br>In Units 6<br>In Sequences 2<br>Ceeship/Traineest<br>Information Pointstructures in Pointstructures<br>Streams: One Code<br>Stream                                                                                                    | ate III in Infor<br>DE VET<br>Technology<br>7.00<br>hip Allowed<br>stream<br>computery<br>Y  | Min Hours                              | Min<br>Points<br>0             | Media &<br>Optional<br>Parts<br>0                                                                                                    | Part<br>Code<br>1          | Part<br>Compulsor<br>Y<br>Y          | y Min<br>UOCe<br>0<br>2                                                                                  | II<br>BSBW<br>pibo<br>critici<br>critici<br>c                                                                                                    | VH 5304 Pat<br>see<br>7 T202 - Work /<br>A5301 - Run s<br>A5303 - Run s<br>A5304 - Prok<br>45304 - Prok<br>45304 - Prok<br>45304 - Prok<br>45301 - Lute 1<br>- Lute 1<br>(EB301 - Polici                                                                                                    | UOC<br>topate effective () in WHS<br>communicate effective ()<br>ample modeling teoring-<br>espectato affective<br>applection affective<br>applective affective<br>estates () and ()<br>complete manage retroom<br>() addition<br>() addition () addition<br>() addition () addition<br>() addition () addition<br>() addition () addition<br>() addition () addition<br>() addition () addition ()<br>() addition () addition ()<br>() addition () addition ()<br>() addition () addition ()<br>() addition () addition ()<br>() addition () addition ()<br>() addition ()<br>() addit                                                                                                    | UOC<br>Computery<br>T Y<br>Y<br>N<br>N<br>N<br>N<br>N<br>N<br>N<br>N<br>N<br>N<br>N                                     | Class<br>Set Up?<br>Y<br>Y<br>Y<br>Y<br>Y<br>Y<br>Y<br>Y<br>Y<br>Y<br>Y                                         | UOC<br>Hours<br>30<br>40<br>20<br>20<br>20<br>20<br>20<br>30                                                                         | Points/<br>Count<br>1.00<br>1.00<br>1.00<br>1.00<br>1.00<br>1.00<br>1.00<br>1.0  | VCAA<br>Value<br>30.00<br>40.00<br>20.00<br>20.00<br>20.00<br>20.00<br>20.00<br>20.00<br>30.00                                                                                                    | Scored<br>N<br>N<br>N<br>N<br>N<br>N<br>N<br>N<br>N<br>N<br>N<br>N                                              |
| rifficat<br>dustry /<br>inimum<br>inimum<br>inimum<br>aximun<br>aximun<br>ppen to<br>-vce vet                                                                                                    | te Name: Certifică<br>te Type: VE1-V<br>Area: information<br>hours 465<br>pointstruCes 1:<br>Streams: 0<br>n Units 6<br>n Sequences 2<br>ceship frainces<br>draft UCC Code<br>Stream<br>funda 1:4                                                                                                    | ate II in Infor<br>CE VET<br>Technology<br>7.00<br>hip Allowed<br>computers<br>Y             | 1? No<br>Min Hours<br>180              | Min Points<br>0                | Media &<br>Optional<br>Parts<br>0                                                                                                    | Part<br>Code<br>1<br>2     | Part<br>Compulson<br>Y<br>Y          | y Option<br>UDCe<br>0<br>2<br>2                                                                          | II B SBN<br>B SBN<br>I CTIC<br>B SBN<br>I CTIC<br>I CTIC<br>B SBN<br>I CTIS<br>I CTIN<br>I CTIS<br>I CTIN<br>I CTIS<br>I CTIN<br>I CTIS<br>I CTIN<br>I CTIS<br>I CTIS I CTIS I CTIS<br>I CTIS I CTIS I CTI                                                                                                    | VH 5304 – Park<br>5866<br>5<br>7 202 – Work X<br>5<br>8 3301 – Run 5<br>AM301 - Apply<br>7 203 – Operating<br>3 grs<br>Colis<br>A3 303 – Care 1<br>A3 303 – Care 1<br>A3 303 – Care 1<br>A3 303 – Care 1<br>A3 303 – Care 1<br>A3 303 – Care 1<br>Care 2<br>20 – Care 1<br>Care 2<br>20 – Care 1<br>20 – Care 2<br>20 – Care 2<br>20 – Care 1<br>20 – Care 2<br>20 – Care 2<br>20 – Ca | UOC<br>topate effectively in WHS<br>communicate effectively -14<br>simple modeling techniques<br>and potention of the compared<br>topate of the compared<br>base of a technique technique<br>seale of a technique technique<br>commande techniques<br>and techniques techniques<br>techniques techniques<br>and techniques techniques<br>techniques techniques<br>techniques techniques<br>techniques techniques<br>techniques techniques<br>techniques techniques<br>techniques techniques<br>techniques techniques<br>techniques<br>tech | UOC<br>Compulsory<br>T Y<br>N<br>N<br>N<br>N<br>N<br>N<br>N<br>N<br>N<br>N<br>N<br>N<br>N<br>Y                          | Class<br>Set Up?<br>Y<br>Y<br>Y<br>Y<br>Y<br>Y<br>Y<br>Y<br>Y<br>Y<br>Y<br>Y<br>Y                               | UOC<br>Hours<br>30<br>40<br>20<br>50<br>60<br>40<br>20<br>20<br>20<br>30<br>0<br>20<br>20                                            | Points/<br>Count<br>1.00<br>1.00<br>1.00<br>1.00<br>1.00<br>1.00<br>1.00<br>1.0  | VCAA<br>30.00<br>40.00<br>20.00<br>40.00<br>20.00<br>20.00<br>20.00<br>20.00<br>20.00<br>20.00<br>20.00                                                                                                    | Scored<br>N<br>N<br>N<br>N<br>N<br>N<br>N<br>N<br>N<br>N<br>N<br>N<br>N<br>N<br>N<br>Y<br>Y                     |
| rinicat<br>dustry /<br>inimum<br>inimum<br>aximun<br>aximun<br>axim<br>aximun<br>aximun<br>aximun<br>aximun<br>aximun<br>aximun<br>aximun<br>aximun<br>aximun<br>a                                                                                                    | te Name: Certifică<br>te Frye: VE-1-V<br>Area: Information<br>te Frye: VE-1-V<br>Points VUCCs 1:<br>Streams: 0<br>to Units 6<br>to Streams: 0<br>to Vinits 6<br>to Streams: 0<br>to Streams: 0<br>to Stream                                                                                                    | ate III in Infor<br>DE VET<br>Technology<br>7.00<br>hip Allowed<br>Steam<br>Computerry<br>Y  | 12 No<br>Min<br>Hours<br>180           | Digital<br>Points<br>0         | Media & Monal Optional Optiona | Part<br>Code<br>1          | Part Computed<br>Computed<br>Y<br>Y  | y Min<br>Option<br>UOCC<br>0<br>2<br>2<br>0                                                              | II<br>BSBW<br>PROE<br>CTTC<br>ICTS<br>ICTG<br>PROE<br>ICTS<br>ICTW<br>PROE<br>ICTS<br>ICTW<br>ICTIC<br>ICTIC<br>ICTIC<br>ICTIC<br>ICTIC<br>ICTIC                                                                                                    | VH 5304 - Park<br>sees<br>3500 - Work II<br>45301 - Runs<br>45301 - Runs<br>45303 - Care<br>1930 - Insta<br>36303 - Care<br>1930 - Insta<br>36303 - Care<br>1930 - Insta<br>36303 - Care<br>1930 - Insta<br>3630 - Create<br>1930 - Create<br>1930                                                                                                    | UOC<br>Sommunicate effectively - 40<br>communicate effectively - 40<br>transace disposito tests<br>ample moveming registering and<br>e packet on software<br>e packet on software<br>e packet on software<br>e packet on software<br>e packet on software<br>e packet on software<br>e packet on software<br>e packet on software<br>e packet on software<br>e packet on software<br>e packet on software<br>e packet on software<br>e packet on software<br>e constraints of the software<br>software e on software<br>software e on software                                                                                                    | T Y<br>Y<br>Y<br>N<br>N<br>N<br>N<br>N<br>N<br>Y<br>Y<br>Y<br>Y                                                         | Class<br>Stalup?<br>Y<br>Y<br>Y<br>Y<br>Y<br>Y<br>Y<br>Y<br>Y<br>Y<br>Y<br>Y<br>Y                               | UOC<br>Hours<br>30<br>40<br>20<br>50<br>60<br>40<br>20<br>20<br>20<br>30<br>20<br>20<br>40                                           | Point&<br>Count<br>1.00<br>1.00<br>1.00<br>1.00<br>1.00<br>1.00<br>1.00<br>1.0   | VCAA<br>Value<br>30.00<br>40.00<br>20.00<br>20.00<br>20.00<br>20.00<br>20.00<br>20.00<br>20.00<br>20.00<br>20.00<br>20.00                                                                                                    | Scorec<br>N<br>N<br>N<br>N<br>N<br>N<br>N<br>N<br>N<br>N<br>N<br>N<br>N<br>N<br>Y<br>Y                          |
| rinicat<br>dustry /<br>inimum<br>inimum<br>aximun<br>pren tio<br>-vce vet                                                                                                    | te Name: Certifică<br>te Type: VE1-VArea: information<br>te Type: VE1-VArea: information<br>pointstruCcs: 11<br>streams: 0<br>n Units 6<br>n Sequences 2<br>ceship frainces<br>trder: UOC Code<br>Stream<br>funda: 12                                                                                                    | At ell in Infor<br>CE VET<br>Technology<br>7.00<br>hip Allowed<br>Computery<br>Y             | Min<br>Hours<br>180                    | Digital<br>Min<br>Points<br>0  | Media & Optional Parts 0 0                                                                                                    | Part<br>Code<br>1          | Part<br>Computed<br>Y<br>Y           | y Option<br>Uocc<br>0<br>2                                                                               | II<br>BSBM<br>processing<br>ICTSI<br>ICTSI<br>ICTSI<br>ICTSI<br>ICTSI<br>ICTSI<br>ICTSI<br>ICTSI<br>ICTNI<br>ICTNI<br>ICTNI<br>ICTNI<br>ICTNI<br>ICTNI<br>ICTNI<br>ICTNI<br>ICTNI                                                                                                    | VH5304 - Park<br>Ssee<br>0<br>3700 - Work #<br>301 - Run 6<br>30301 - Run 6<br>3040 - Pork<br>7003 - Operat<br>30304 - Prok<br>7003 - Operat<br>7004 - Operat<br>30304 - Pork<br>7004 - Operat<br>30304 - Pork<br>7004 - Operat<br>30304 - Pork<br>7004 - Operat<br>30304 - Pork<br>7004 - Operat<br>30305 - Pork<br>30305 - Pork<br>30305 - Pork<br>30305 - Pork<br>30305 - Pork                                                                                                    | UOC<br>topate effectively in WHS<br>communicate effectively i-1<br>classical diagnostic tests<br>simple modeling techniques<br>all and manage network<br>for compare ransvase<br>diagnostic and simple for the ve<br>call and signal manage for the ve<br>user documentation<br>for the coperating or the<br>user documentation<br>of collarship of the coperating or the<br>collar and signal manage for the ve<br>collar and signal manage for the ve<br>collar and signal manage for the ve<br>collar and signal manage for the ve<br>collar and signal manage for the ve<br>collar and signal manage for the ve<br>collar and signal manage for the ve<br>collar and signal manage for the ve<br>collar and signal manage for the ve<br>collar and signal manage for the ve<br>collar and signal managements of the<br>signal management of the signal management of the<br>signal management of the signal management of the<br>signal management of the signal management of the<br>signal management of the signal management of the<br>signal management of the signal management of the<br>signal management of the signal management of the<br>signal management of the signal management of the<br>signal management of the signal management of the<br>signal management of the signal management of the<br>signal management of the signal management of the<br>signal management of the signal management of the<br>signal management of the signal management of the<br>signal management of the signal management of the<br>signal management of the signal management of the signal management of the<br>signal management of the signal management of the signal management of the<br>signal management of the signal management of the signal management of the<br>signal management of the signal management of the signal management of the<br>signal management of the signal management of the signal management of the<br>signal management of the signal management of the signal management of the signal management of the signal management of the signal management of the signal management of the signal management of the signal management of the signal management of the signal management of the signal management of th                                                                                                    | VOC Computery<br>T Y<br>N N<br>N N<br>N N<br>N<br>N<br>Y<br>Y<br>Y<br>Y                                                 | Class<br>Set Up?<br>Y<br>Y<br>Y<br>Y<br>Y<br>Y<br>Y<br>Y<br>Y<br>Y<br>Y<br>Y<br>Y<br>Y<br>Y                     | UOC<br>30<br>40<br>20<br>50<br>60<br>40<br>20<br>20<br>20<br>20<br>20<br>20<br>20<br>20<br>20<br>20<br>20<br>20<br>20                | Pointa/<br>Count<br>1.00<br>1.00<br>1.00<br>1.00<br>1.00<br>1.00<br>1.00<br>1.0  | VCAA<br>Value<br>30.00<br>40.00<br>50.00<br>60.00<br>40.00<br>20.00<br>20.00<br>20.00<br>20.00<br>20.00<br>20.00<br>20.00                                                                                                    | Scored<br>N<br>N<br>N<br>N<br>N<br>N<br>N<br>N<br>N<br>N<br>Y<br>Y<br>Y<br>Y                                    |
| -vce vet                                                                                                    | te Name: Certifică<br>te Frye: VE-1-V<br>Area: Information<br>Hours 485<br>PointstudOcs 11<br>Streams: O<br>streams: O<br>streams: | ate III in Infor<br>DE VET<br>Technology<br>7.00<br>hip Allowed<br>steam<br>Computery<br>Y   | Min Hours<br>180                       | Min<br>Points<br>0             | Media & Officeral Parts 0                                                                                                    | Part<br>Code<br>1          | Part<br>Computed<br>Y<br>Y           | y Min<br>UOCo<br>UOCo<br>UOCo<br>UOCo<br>UOCo<br>UOCo<br>UOCo<br>UOCo                                    | II<br>BSBW processing<br>critical controls of the control of the control<br>packar control of the control of the control<br>packar control of the control of the control of the control<br>packar control of the control of the control                                                                                                    | VH 5304 Pate<br>sees<br>7.702 - Work in<br>AS301 - Run s<br>AS301 - Run s<br>AS303 - Coperat<br>ge 6<br>- 100 - 100                                                                                                    | UOC<br>Sopara erfactor egi in WHS<br>communicate erfactor egi in WHS<br>ampar motempia treanque<br>a appatato tassa<br>a appatato artinava<br>e appatator artinava<br>e appatator                                                                                                    | UOC<br>Computery<br>T<br>Y<br>N<br>N<br>N<br>N<br>N<br>N<br>N<br>N<br>N<br>N<br>N<br>N<br>N<br>N<br>N<br>Y<br>Y<br>Y    | Ciass<br>Set Up?<br>Y<br>Y<br>Y<br>Y<br>Y<br>Y<br>Y<br>Y<br>Y<br>Y<br>Y<br>Y<br>Y<br>Y                          | UOC<br>Hours<br>30<br>40<br>20<br>50<br>60<br>40<br>20<br>20<br>20<br>20<br>20<br>20<br>20<br>20<br>20<br>20<br>20<br>20<br>20       | Point##<br>Count<br>1.00<br>1.00<br>1.00<br>1.00<br>1.00<br>1.00<br>1.00<br>1.0  | VCAA<br>Value<br>30.00<br>40.00<br>20.00<br>20.00<br>20.00<br>20.00<br>20.00<br>20.00<br>20.00<br>20.00<br>20.00<br>20.00<br>20.00<br>20.00<br>20.00                                                                                                    | Scored<br>N<br>N<br>N<br>N<br>N<br>N<br>N<br>N<br>N<br>N<br>N<br>N<br>N<br>N<br>Y<br>Y<br>Y<br>Y                |
| -vce vet                                                                                                    | te Name: Certifică<br>te Frye: VE-1-V<br>Area: Information<br>In Frye: VE-1-V<br>Points VUCCs 1:<br>Streams: 0<br>In Units 6<br>In Sequences 2:<br>Ceship/Traineest<br>Marc Code<br>Base<br>Information<br>Information<br>Informa                                             | ete II in Infordes<br>EV ET<br>Technology<br>7.00<br>hip Allowed<br>v<br>v<br>v              | Min Hours                              | Min<br>Points<br>0             | Media & Optional Porta                                                                                                    | A Tech<br>Code<br>1<br>2   | Part<br>Computed<br>Y<br>Y<br>Y      | y Options<br>UCCC 0<br>0<br>2<br>0<br>0<br>0<br>0<br>0<br>0<br>0<br>0<br>0<br>0<br>0<br>0<br>0<br>0<br>0 | II<br>B SBN proce<br>cmc to<br>cmc to<br>c | VH 502 J - 7s<br>556<br>556<br>576 Work Solar Asp<br>580 - 7s<br>750 - 000<br>580 - 7s<br>500 - 000<br>500 - 000<br>5                                                                                                    | UOC<br>Sopara effectively in WHS<br>communicate effectively - 40<br>transis disposito tests<br>and marge encounty fermion<br>and marge entower<br>for computer hardware<br>to computer hardware<br>is an operating six<br>and marge entower<br>for computer hardware<br>is an explored and the six<br>operating six<br>an explored and the six<br>operating six<br>an explored and the six<br>an explored and the six<br>an explored and the six<br>an explored and the six<br>an explored and the six<br>an explored and the six<br>an explored and the six<br>an explored and the six<br>an explored and the six<br>an explored and the six<br>an explored and the six<br>an explored and the six<br>an explored and the six<br>and the six and the six<br>and the six and the six<br>and the six and the six and the six<br>and the six and the six and the six<br>and the six and the six and the six<br>and the six and the six and the six<br>and the six and the six and the six<br>and the six and the six and the six and the six<br>and the six and the six and the six and the six<br>and the six and the six and the six and the six<br>and the six and the six and the six and the six and the<br>six and the six and the six and the six and the six and the<br>six and the six and the six and the six and the<br>six and the six and the six and the six and the six and the<br>six and the six and the six and the six and the six and the<br>six and the six and the six and the six and the six and the six and the<br>six and the six and the six and the six and the six and the six and the<br>six and the six and the six and the six and the six and the<br>six and the six and the                                                                                                    | UDC<br>Computery<br>Y<br>Y<br>N<br>N<br>N<br>N<br>N<br>N<br>N<br>N<br>N<br>N<br>N<br>N<br>N<br>N<br>N<br>N<br>N         | Class<br>Set Up?<br>Y<br>Y<br>Y<br>Y<br>Y<br>Y<br>Y<br>Y<br>Y<br>Y<br>Y<br>Y<br>Y<br>Y<br>Y<br>Y<br>Y<br>Y<br>Y | UOC<br>Hours<br>30<br>40<br>20<br>80<br>60<br>60<br>60<br>60<br>60<br>20<br>20<br>20<br>20<br>20<br>20<br>20<br>20<br>20<br>50<br>50 | Pointa/<br>Count<br>1.00<br>1.00<br>1.00<br>1.00<br>1.00<br>1.00<br>1.00<br>1.0  | VCAA<br>Value<br>30.00<br>40.00<br>20.00<br>2 | Scored<br>N<br>N<br>N<br>N<br>N<br>N<br>N<br>N<br>N<br>N<br>N<br>N<br>N<br>Y<br>Y<br>Y<br>Y<br>Y<br>Y           |
| -vce vet                                                                                                    | te Name: Certifică<br>te Type: VE1-VArea: information<br>te Type: VE1-VArea: information<br>pointstrutOCs: 11<br>pointstrutOCs: 11<br>streams: 0<br>n Units 6<br>n Sequences: 2<br>ceship frainces:<br>disem<br>fruint: 12                                                                                                    | ete III in Infor<br>DE VET<br>Technology<br>7.00<br>hip Allowed<br>computer<br>Y             | Min Hours                              | Min<br>Points<br>0             | Media & Monal Optional Optiona | R Tech                     | Part<br>Computerior<br>Y<br>Y<br>Y   | y Min<br>y Option<br>UCCc<br>0<br>2<br>2<br>2                                                            | II B SBM<br>pince<br>I CTIG<br>I CTIG<br>I | V/15304 - Pas 4<br>see<br>900 - 710 - Vice 4<br>900 - 710 - Vice 4<br>900 - 700 - Vice 4<br>900 - 700 - Vice 4<br>900 - 700 - Vice 4<br>900 - Vice 4<br>900 -                                                                                                    | UOC<br>LIDDATE effectively in WHS<br>communicate offectively of<br>simple modeling technologies<br>and a policition offective<br>simple modeling technologies<br>and a solicities of the<br>solicities of the operation<br>offectively offectively offectively<br>and offectively offectively<br>and opponent and software<br>and exponents and software<br>and exponents and software<br>and exponents and software<br>and exponents and software<br>and exponents and software<br>and exponents and software<br>and exponents and software<br>and exponents and software<br>and exponents and software<br>and exponents and software<br>and and and and and and and<br>and and and and and and<br>and and and and and and<br>and and and and and and and<br>and and and and and and and and<br>and and and and and and and and<br>and and and and and and and and and and<br>and and and and and and and and and and<br>and and and and and and and and and and<br>and and and and and and and and and and                                                                                                    | UDC<br>Computery<br>7 Y<br>7 Y<br>8 N<br>8 N<br>8 N<br>9 N<br>9 N<br>9 N<br>9 N<br>9 N<br>9 N<br>9 N<br>9 N<br>9 N<br>9 | Class<br>Statup?<br>Y<br>Y<br>Y<br>Y<br>Y<br>Y<br>Y<br>Y<br>Y<br>Y<br>Y<br>Y<br>Y<br>Y<br>Y<br>Y<br>Y<br>Y      | UOC<br>Hours<br>30<br>40<br>20<br>50<br>60<br>40<br>20<br>20<br>20<br>20<br>20<br>20<br>20<br>40<br>20<br>50<br>50<br>40             | Pointla'<br>Count<br>1.00<br>1.00<br>1.00<br>1.00<br>1.00<br>1.00<br>1.00<br>1.0 | VCAA<br>Value<br>30.00<br>40.00<br>20.00<br>40.00<br>20.00<br>2 | Scored<br>N<br>N<br>N<br>N<br>N<br>N<br>N<br>N<br>N<br>N<br>N<br>N<br>N<br>N<br>N<br>N<br>Y<br>Y<br>Y<br>Y<br>Y |

Figure 1: Certificate UoC Structure Report

#### **UoC/Certificate Search**

- Select SCHOOL PROGRAM > VET > UoC/Certificate Search.
- Enter partial details (e.g. SIS) and click on the binoculars. A list of all UoCs matching the entered details will be displayed.
- Highlight the required UoC and click [Select]
- Click [Find] and a list of certificates will appear.

|                                |                    |                                                                          | hor         | ne logout        | print h | elp      |
|--------------------------------|--------------------|--------------------------------------------------------------------------|-------------|------------------|---------|----------|
| STUDENT SCHOOL                 | TEACHER<br>ADMIN P | SCHOOL STUDENT SPEC<br>ROGRAM PROGRAM PROVI                              | IAL<br>SION | RESULTS<br>ADMIN | ADM     | EM<br>IN |
|                                | Please er          | JOC/Certificate Search<br>ter a UOC code to locate the certificate(s)    |             |                  |         |          |
|                                | UOC Code: SIS      | Fing                                                                     |             |                  |         |          |
| ſ                              | VASS21 User        | Search Results Webpage Dialog                                            | ×           |                  |         |          |
|                                |                    | Please select an UOC code                                                |             |                  |         |          |
|                                |                    | Found 394 UOC codes                                                      |             |                  |         |          |
|                                | Code               | Description                                                              |             |                  |         |          |
|                                | SISCAQU001         | Test pool water quality                                                  |             |                  |         |          |
|                                | SISCAQU002         | Perform basic water rescues                                              | _           |                  |         |          |
|                                | SISCAQU003         | Maintain aquatic facility plant and equipment                            | _           |                  |         |          |
|                                | SISCAQU004         | Develop and implement pool water maintenance<br>procedures               |             |                  |         |          |
|                                | SISCAQU005         | Develop and implement aquatic facility<br>maintenance procedures         |             |                  |         |          |
|                                | SISCAQU006         | Supervise clients in aquatic locations                                   |             |                  |         |          |
|                                | SISCAQU007         | Perform advanced water rescues                                           |             |                  |         |          |
|                                | SISCAQU008         | Instruct water familiarisation, buoyancy and<br>mobility skills          | ~           |                  |         |          |
|                                | EIEC AOLINN        | Instruct elients in white action and our divisit skills<br>Select Cancel |             |                  |         |          |
|                                |                    |                                                                          | _           |                  |         |          |
| Please enter a UOC code to loc | ate the certificat | e(s).                                                                    |             | (                | 100%    | • "d     |

Figure 2: UoC/Certificate Search screen

|                          |                 |                                                      | home logout print help |   |
|--------------------------|-----------------|------------------------------------------------------|------------------------|---|
| STUDENT SCHOO            |                 | HER SCHOOL STUDENT SPECIAL                           | RESULTS SYSTEM         | 1 |
|                          |                 |                                                      |                        | - |
|                          |                 | UOC/Certificate Search                               |                        |   |
|                          |                 | Please enter a UOC code to locate the certificate(s) |                        |   |
|                          | UO              | c Code: BISCAQUO04 × 🐺 Fird                          |                        |   |
|                          |                 | Records 1-3 of 3 Certificates                        |                        |   |
| Certificate Code Ce      | ertificate Type | Certificate Description                              | Stream Code - Name     |   |
| SIS40115-2018 VE         | E3 - Other VET  | Certificate IV in Sport and Recreation               | A - Program            |   |
| SIT30416                 | VE2 - SBAT      | Certificate III in Holiday Parks and Resorts         | A - Units 1-4          |   |
| SIS40115 VE              | E3 - Other VET  | Certificate IV in Sport and Recreation               | A - Program            |   |
|                          |                 |                                                      |                        |   |
|                          |                 |                                                      |                        |   |
|                          |                 |                                                      |                        |   |
|                          |                 |                                                      |                        |   |
|                          |                 |                                                      |                        |   |
|                          |                 |                                                      |                        |   |
|                          |                 |                                                      |                        |   |
|                          |                 |                                                      |                        |   |
|                          |                 |                                                      |                        |   |
|                          |                 |                                                      |                        |   |
|                          |                 |                                                      |                        |   |
|                          |                 |                                                      |                        |   |
|                          |                 |                                                      |                        |   |
|                          |                 |                                                      |                        |   |
|                          |                 |                                                      |                        |   |
|                          |                 |                                                      |                        |   |
| https://www.yass.yic.edu | u au/schoolr    | rog/reports/LlocCertificateSearch/LIOCCertSearch.cfm | n ⊕ 100% <del>v</del>  |   |
| https://www.vass.vic.edu | u.au/schooln    | rog/reports/UocCertificateSearch/UOCCertSearch.cfm   | 1 🖲 100% 🔻             |   |

Figure 3: UoC/Certificate Search results

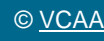

# **RTO Reports**

There are some functions in VASS that have been specifically provided for RTO use only.

#### Student VET Results

Student VET Results is a report listing each student's VET Certificate and UoC results, along with various other details. This report can be generated before results are entered to check the student's enrolments.

An N result is shown in the report before the results are released - Not Yet Completed

- Select RESULTS ADMIN > RTO Reports > Student VET Results.
- In the *Student VET Results for RTO Report* Parameters screen, select the required VET Certificate using the drop down arrow to the right of the VET Certificate box.
- If necessary, select other options such as Home School (default is *ALL*), student number (default is all students) and Report Order.
- Click [Run Student VET Results Report].

|                  | TEACHER SCHOOL STUDENT SPECIAL                                           | home<br>  RE | logout prin<br>SULTS | t help<br>SYSTEM |
|------------------|--------------------------------------------------------------------------|--------------|----------------------|------------------|
|                  | Student VET Results for RTO Report Parameters                            | IA           | DMIN                 | ADMIN            |
|                  |                                                                          |              |                      |                  |
| VET Certificate: | 22338VIC - VE1 - VCE VET - Certificate II in Building and Construction R | Pre-appre    | enticeship 🗸         |                  |
| Home School:     | ALL                                                                      |              | ~                    |                  |
| Student Number:  |                                                                          |              |                      |                  |
|                  | Report Order:      Home School Name, Student                             |              |                      |                  |
|                  | ⊖ Student                                                                |              |                      |                  |
|                  | Run Student VET Results Report                                           |              |                      |                  |
|                  |                                                                          |              |                      |                  |
|                  |                                                                          |              |                      |                  |
|                  |                                                                          |              |                      |                  |
|                  |                                                                          |              |                      |                  |
|                  |                                                                          |              |                      |                  |
|                  |                                                                          |              |                      |                  |
|                  |                                                                          |              | ۹ 10                 | <b>0% -</b>      |

Figure 4a: Student VET Results for RTO Report Parameters Screen

|                  |                                |                                                               |               |            |         | 1    | Ne |
|------------------|--------------------------------|---------------------------------------------------------------|---------------|------------|---------|------|----|
| Studer           |                                | Poport for                                                    |               |            | 7 May   | 2010 |    |
| Vear 2           | 11 VET Results                 | Report for                                                    | -             |            | / Way / | 2015 |    |
| Studer           | ot 1 of 154 sel                | acted                                                         |               |            |         |      |    |
| otuuci           |                                |                                                               |               |            |         |      |    |
| Cortifics        | ato • 22338\//C - \/           | E1 - VCE VET - Cortificate II in Building and Constru         | tion Pro-appr | onticochin |         |      |    |
| Report (         | Order : School                 | ET - VOE VET - Certificate II III Building and Constitut      | aon re-appre  | enucesnip  |         |      |    |
| Report           | order : ocnoor                 |                                                               |               |            |         |      |    |
| Student          | Number :                       | and -                                                         |               |            |         |      |    |
| Student          | Name :                         | 8. (3.149885144) (8.1782 8.28)                                |               |            |         |      |    |
| Home S           | chool :                        | ELEMENT (TELEVIL) TELEVILIAN (TELEVILIAN                      |               |            |         |      |    |
| Certifica        | ate Result :                   |                                                               |               |            |         |      |    |
| Assessi          | ment Plan: Not R               | equired                                                       |               |            |         |      |    |
|                  |                                |                                                               |               |            |         |      |    |
| Year             | Unit Code                      | Name                                                          | Result        |            |         |      |    |
| 2019             | BC183                          | BUILDING & CONSTRUCTION (VCE VET) E 3                         |               |            |         |      |    |
| 2019<br>Number o | BU104<br>f\/CEA/ET units in cu | rent year: 2                                                  |               |            |         |      |    |
| Number o         | I VOL/VET UNits III CU         | nen year. 2                                                   |               |            |         |      |    |
| Year             | Stream Code                    | Name                                                          |               | Result     |         |      |    |
| 2018             | A                              | Common Core                                                   |               | N          |         |      |    |
|                  | UOC                            |                                                               | VCAA Value    | Result     |         |      |    |
|                  | CPCCCM1012A                    | Work effectively and sustainably in the construction industry | 20.00         | S          |         |      |    |
|                  | CPCCCM1015A                    | Carry out measurements and calculations                       | 20.00         | S          |         |      |    |
|                  | CPCCOH32001A                   | construction industry                                         | 20.00         | 5          |         |      |    |
|                  | CPCCWHS1001                    | Prepare to work safely in the construction industry           | 6.00          | S          |         |      |    |
|                  | HLTAID002                      | Provide basic emergency life support                          | 12.00         | S          |         |      |    |
|                  | VU22015                        | Interpret and apply basic plans and drawings                  | 25.00         | S          |         |      |    |
| Year             | Stream Code                    | Name                                                          |               | Result     |         |      |    |
| 2016             | 100                            | Carpentry                                                     | VCAA Value    | Dopult     |         |      |    |
|                  | VU22022                        | Identify and handle camentry tools and equipment              | 100.00        | S          |         |      |    |
| Year             | Stream Code                    | Name                                                          | 100.00        | Result     |         |      |    |
| 2019             | A                              | Common Core                                                   |               |            |         |      |    |
|                  | UOC                            |                                                               | VCAA Value    | Result     |         |      |    |
|                  | CPCCCM1014A                    | Conduct workplace communication                               | 20.00         |            |         |      |    |
|                  | VU22014                        | Prepare for work in the building and construction industry    | 16.00         |            |         |      |    |
| Year             | Stream Code                    | Name                                                          |               | Result     |         |      |    |
| 2019             | 100                            | Carpentry                                                     | VCAA Value    | Deput      |         |      |    |
|                  | VI 122025                      | Construct basic wall frames                                   | 48 00         | Result     |         |      |    |
|                  | VU22026                        | Construct a basic roof frame                                  | 40.00         |            |         |      |    |
|                  | VU22027                        | Install basic external cladding                               | 24.00         |            |         |      |    |
|                  | VU22028                        | Install basic window and door frames                          | 24.00         |            |         |      |    |
|                  | VU22030                        | Carry out basic demolition of timber structures               | 20.00         |            |         |      |    |
|                  |                                |                                                               |               |            |         |      |    |

Figure 4b: Student VET Results for RTO Report

#### VET Results Export

The VET Results Export contains the following fields: Certificate Code, Certificate Type, Certificate Name, Home School Code, Home School Name, Family Name, Given Names, Student Number, Year, Certificate Result, Stream Code, Stream Name, Stream Result, UOC Code, UOC Name, VCAA Value, UOC Result.

The export file is a text file with pipe (|) delimiters, which can then be opened in MS Excel.

Exporting the VET Results report can produce a list of home schools for the RTO.

- Select RESULTS ADMIN > RTO Reports >VET Results Export.
- Use the drop down arrows to select the VET Certificate (default is *ALL*) and/or Home School (default is *ALL*) and select other parameters from the remaining fields as needed
- Click [Run VET Results Export].
- Click [Yes] to continue. A File Download pop-up now appears.
- The [Save as] option should always be selected

| 57   | LIDENT SCHOOL    | ТЕАСНЕР                                      | SCHOOL                                 | STUDENT            | SPECIAL             | home logout     | print         | help |
|------|------------------|----------------------------------------------|----------------------------------------|--------------------|---------------------|-----------------|---------------|------|
|      |                  | ADMIN                                        | PROGRAM                                | PROGRAM            | PROVISION           | ADMIN           | AD            | MIN  |
|      |                  | VETR                                         | Results Export                         | for RTO Para       | ameters             |                 |               |      |
|      |                  |                                              |                                        |                    |                     |                 |               |      |
|      | VET Certificate: | 22338VIC - VE1 -                             | VCE VET - Certific                     | ate II in Building | and Construction    | Pre-apprentices | nip 🗸         |      |
|      | Home School:     | ALL                                          |                                        |                    |                     | ~               |               |      |
|      |                  | <u> </u>                                     |                                        |                    |                     |                 |               |      |
|      | Export           | Type: O Certifi                              | cates and UOCs - a                     | all results        | ulta anti-          |                 |               |      |
|      |                  | <ul> <li>Certifi</li> <li>Certifi</li> </ul> | cates and OOCs -<br>icates and Streams | - all results      | uits only           |                 |               |      |
|      |                  | <ul> <li>Certifi</li> </ul>                  | cates and Streams                      | - Streams with S   | S results only      |                 |               |      |
|      |                  | <ul> <li>Certifi</li> </ul>                  | cates and Streams                      | - Certificates an  | d Streams with S re | esults only     |               |      |
|      | 1                |                                              |                                        |                    |                     |                 |               |      |
|      |                  |                                              | Run VET Re                             | sults Export       |                     |                 |               |      |
|      |                  |                                              |                                        |                    |                     |                 |               |      |
|      |                  |                                              |                                        |                    |                     |                 |               |      |
|      |                  |                                              |                                        |                    |                     |                 |               |      |
|      |                  |                                              |                                        |                    |                     |                 |               |      |
|      |                  |                                              |                                        |                    |                     |                 |               |      |
|      |                  |                                              |                                        |                    |                     |                 |               |      |
|      |                  |                                              |                                        |                    |                     |                 | <b>a</b> 100% | •    |
|      |                  |                                              |                                        |                    |                     |                 |               |      |
|      |                  |                                              |                                        |                    |                     | home logout     | print         | help |
| A ST | DENT SCHOOL      | ADMIN                                        | PROGRAM                                | PROGRAM            | PROVISION           | ADMIN           | AD            | OMIN |
|      |                  | VETR                                         | esults Export                          | for RTO Para       | ameters             |                 |               |      |
|      |                  |                                              |                                        |                    |                     |                 |               |      |

| VET Certificate: | 22338VIC - VE1 - VCE VET - Certificate II in Building and Construction Pre-apprenticeship V              |
|------------------|----------------------------------------------------------------------------------------------------|
| Home School:     | ALL                                                                                                    |
| Export 1         | ype:      Certificates and UOCs - all results                                                            |
|                  | <ul> <li>Certificates and UOCs - UOCs with S results only</li> </ul>                                     |
|                  | <ul> <li>Certificates and Streams - all results</li> </ul>                                               |
|                  | <ul> <li>Certificates and Streams - Streams with S results only</li> </ul>                               |
|                  | <ul> <li>Certificates and Streams - Certificates and Streams with S results only</li> </ul>              |
|                  | Run VET Results Export                                                                                   |
|                  | Run VET Results Export                                                                                   |
| Do you wa        | Run VET Results Export to open or save VETResultsExport.vass from vass.vic.edu.au?                       |
| Do you wa        | Run VET Results Export  at to open or save VETResultsExport.vass from vass.vic.edu.au?  Open Save Cancel |

Figure 5a & 5b: VET Results Export for RTO Parameters and with download dialog. (always select Save As)

- Select the location in the Save In field.
- Click [Save] then [Close]. Do not open the file at this stage.

|                                                                                                    |   |      |             | _           |               |        |   |
|----------------------------------------------------------------------------------------------------|---|------|-------------|-------------|---------------|--------|---|
| 🖄 Save As                                                                                                   |   |      | _           |             |               |        | x |
| ← Computer → (E:) VASS → all → RTO                                                                          |   |      |             | <b>• *;</b> | Search RTO    |        | ٩ |
| Organize 🔻 New folder                                                                                       |   |      |             |             |               |        | 0 |
| 💯 Recent Places                                                                                             | * | Name | <u>^</u>    |             | Date modified | Туре   |   |
| <ul> <li>□ Libraries</li> <li>□ Documents</li> <li>J Music</li> <li>□ Pictures</li> <li>■ Videos</li> </ul> | н |      | No items ma | atch yo     | ur search.    |        |   |
| I Computer                                                                                                  |   | ٠    | 111         |             |               |        | • |
| File name: VETResultsExport.vass                                                                            |   |      |             |             |               |        | • |
| Save as type: VASS File (*.vass)                                                                            |   |      |             |             |               |        | • |
| Hide Folders                                                                                                |   |      |             |             | Save          | Cancel |   |

Figure 6: Save VET Results Export

### Opening a VASS file in Microsoft Excel

Open a blank Microsoft Excel workbook.

- Select File > Open.
- Click browse and navigate to the location of the saved file.
- In the file type field, select All files.
- Select the file you saved.
- Text import Wizard Step 1 of 3 Click [Open] Click on the radio button next to 'Delimited'. Click [Next]
- Text import Wizard Step 2 of 3 Click [Tab] check box to remove the tick then click [Other] check box to select it and type a '|' symbol in the 'Other' field.
- The pipe symbol is usually located on the same key as the backslash key on the computer keyboard and is shown as a broken vertical line. When the 'pipe' is entered, vertical lines will appear in the data preview pane. Click **[Next]**
- Text import Wizard Step 3 of 3 This step is used to mark certain fields as 'text' to preserve the format. Highlight the columns to be saved as text, change the radio button from General to Text and click [Finish]
- You can save this file in any format you require e.g. Excel workbook (\*.xlsx)

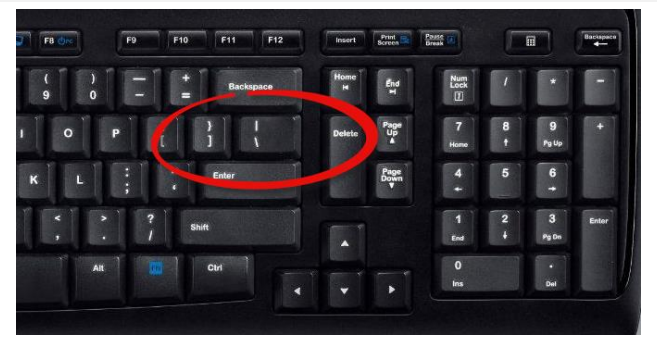

The Pipe symbol on a keyboard (above the backslash)

\*\* Once the file is saved as an Excel file, it can be sorted and checked.

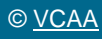

# Assessing Group Reports

Only schools or RTO's selected as an Assessing Group by a school or schools can view Assessing Group reports

#### Assessing Group Report

#### • Select School Program > VET > Assessing Group Report

This Report allows the user to view all Certificates where they have been selected as the Assessing Group. The Report details which schools have made the selection, which RTO they have selected, and how many students are enrolled.

The user's home school and current selection will be listed first where applicable and can be used as a point of reference.

An Assessing Group can be:

- Home School: where the VET curriculum and scored assessment is delivered at your school
- RTO: where Students attend a TAFE/RTO for delivery of VET curriculum and scored assessment
- Other: where a VET cluster agreement exists between schools where Students attend another school for the delivery and administration of VET curriculum/scored assessment or where schools have less than 5 enrolments.

Schools which have less than 5 students in a certificate are recommended to form a partnership.

Where you are forming a VET partnership, the partners need to decide who will be the home Assessing Group for moderation purposes. The school that is the home Assessing Group will enter 'Home' as their assessing group selection and the 'partner' school/s will enter 'Other' and then the other schools' code.

| ASSES                  | sing Group Report for<br>- Year 2019      | the states  |                                         | 7 May 2019 |  |
|------------------------|-------------------------------------------|-------------|-----------------------------------------|------------|--|
| Certific               | ate Code : AUR20716                       |             |                                         |            |  |
| Certific               | ate Type : VE1 - VCE VET                  |             |                                         |            |  |
|                        |                                           |             |                                         |            |  |
| Certific               | ate Details: AUR20716 - VE1 - VCE VET -   | Certificate | II in Automotive Vocational Preparation | on         |  |
| Home<br>School<br>Code | Home School Name                          | RTO<br>Code | RTO Name                                | Students   |  |
| 01226                  | Sendige Senior Secondary College          | 01226       | Sumiling Sumine Summing College         | 60         |  |
| 11797                  | Sendigo South East 7-13 Secondary College | 01226       | Sentilized Sentilier Sentimetry College | 24         |  |
| 01540                  | Catherine Wokaley College                 | 01226       | Sensibige Sensor Secondary College      | 20         |  |
| 11863                  | Kallerme Special School                   | 01226       | Santalign Santair Santania College      | 5          |  |
| 11576                  | ViteStory Christian College               | 01226       | East-digit Sattive Saturdanty College   | 1          |  |
| Number o               | f schools: 5                              |             |                                         |            |  |
|                        |                                           |             |                                         |            |  |
|                        |                                           |             |                                         |            |  |

Figure 7: Assessing Group Report

# Assessing Groups - UOC Enrolment List

The UOC Enrolment List Report allows the user to view students with an enrolment that is linked to the users Assessing Group. The students will be listed against the specific certificate/UOC's they are undertaking.

- Select STUDENT PROGRAM > VET Reports > Assessing Groups > UOC Enrolment List.
- Select the certificate or leave as **ALL**.
- Optionally enter a UOC code or click on the binoculars to select from the pick list.
- Click [Run UOC Enrolment List Report] A list of students enrolled in the selected certificate and their UOC's will be displayed.

|                                                                                | vass_uat                                                                                                    |                                                                                   |                                                                                                    |                                                                      |                                                       | home log                                                                      | jout help                             |
|--------------------------------------------------------------------------------|----------------------------------------------------------------------------------------------------|-----------------------------------------------------------------------------------|----------------------------------------------------------------------------------------------------|----------------------------------------------------------------------|-------------------------------------------------------|-------------------------------------------------------------------------------|---------------------------------------|
| F                                                                              | Print List Print ALL Li                                                                                                    | sts                                                                               | Print FROM this List                                                                                                    |                                                                      |                                                       | CI                                                                            | ose                                   |
|                                                                                |                                                                                                    |                                                                                   |                                                                                                    |                                                                      |                                                       | << Previous                                                                   | Next                                  |
| JOC E<br>JOC 1                                                                 | Enrolment List for Demonst<br>1 of 114 selected                                                                                                    | ration Col                                                                        | lege - Year 2019                                                                                                    |                                                                      |                                                       | ī                                                                             | 7 May 201                             |
| Certific<br>Certific<br>Certific<br>Certific                                   | ate Code : 22209VIC<br>ate Type : VE1 - VCE VET<br>ate Description : Certificate II in Er<br>ode : MSAENV272B                                                             | ngineering St                                                                     | udies                                                                                                    |                                                                      |                                                       |                                                                               |                                       |
| Certific<br>Certific<br>Certific<br>JOC Co<br>JOC De<br>Home<br>School<br>Code | ate Code : 22209VIC<br>ate Type : VE1 - VCE VET<br>ate Description : Certificate II in En<br>de : MSAENV272B<br>scription : Participate in environme<br>Home School Name  | ngineering Str<br>entally sustai<br>RTO<br>VCAA<br>Code                           | udies<br>nable work practices<br>RTO Name                                                                                                    | Student<br>Number                                                    | Family Name                                           | Given Names                                                                   | Year<br>Level                         |
| ertific<br>ertific<br>ertific<br>OC Co<br>OC De<br>Home<br>School<br>Code      | ate Code : 22209VIC<br>ate Type : VE1 - VCE VET<br>ate Description : Certificate II in En<br>de : MSAENV272B<br>escription : Participate in environme<br>Home School Name | ngineering Streentally sustain<br>RTO<br>VCAA<br>Code<br>01174                    | udies<br>nable work practices<br>RTO Name<br>XBox Hill Institute                                                                                             | Student<br>Number<br>18330421R                                       | Family Name<br>XABBOTT                                | Given Names                                                                   | Year<br>Level                         |
| ertific<br>ertific<br>ertific<br>OC Co<br>OC De<br>Home<br>ichool<br>Code      | ate Code : 22209VIC<br>ate Type : VE1 - VCE VET<br>ate Description : Certificate II in En<br>de : MSAENV272B<br>scription : Participate in environme<br>Home School Name  | ngineering St<br>entally sustain<br>VCAA<br>Code<br>01174<br>01174                | udies<br>nable work practices<br>RTO Name<br>XBox Hill Institute<br>XBox Hill Institute                                                                      | Student<br>Number<br>18330421R<br>17199499J                          | Family Name<br>XABBOTT<br>XABEL                       | Given Names<br>CHELSEA ANN<br>COURTNEY ANN                                    | Year<br>Level                         |
| ertific<br>ertific<br>ertific<br>OC Co<br>OC De<br>Home<br>School<br>Code      | ate Code : 22209VIC<br>ate Type : VE1 - VCE VET<br>ate Description : Certificate II in En<br>de : MSAENV272B<br>scription : Participate in environme<br>Home School Name  | RTO<br>VCAA<br>Code<br>01174<br>01174                                             | udies<br>nable work practices<br>RTO Name<br>XBox Hill Institute<br>XBox Hill Institute<br>XBox Hill Institute<br>XBox Hill Institute                        | Student<br>Number<br>18330421R<br>17199499J<br>18285931W             | Family Name<br>XABBOTT<br>XABEL<br>XADAMS             | Given Names<br>CHELSEA ANN<br>COURTNEY ANN<br>HARRISON ETHAN                  | Year<br>Level<br>12<br>11<br>11       |
| Certific<br>Certific<br>Certific<br>IOC Co<br>IOC De<br>Home<br>School<br>Code | ate Code : 22209VIC<br>ate Type : VE1 - VCE VET<br>ate Description : Certificate II in En<br>de : MSAENV272B<br>escription : Participate in environme<br>Home School Name | ngineering St<br>entally sustai<br>RTO<br>VCAA<br>Code<br>01174<br>01174<br>01174 | udies<br>nable work practices<br>RTO Name<br>XBox Hill Institute<br>XBox Hill Institute<br>XBox Hill Institute<br>XBox Hill Institute<br>XBox Hill Institute | Student<br>Number<br>18330421R<br>171994993<br>18285931W<br>1719975W | Family Name<br>XABBOTT<br>XABEL<br>XADAMS<br>XADDISON | Given Names<br>CHELSEA ANN<br>COURTNEY ANN<br>HARRISON ETHAN<br>SHAUN CAMERON | Year<br>Level<br>12<br>11<br>11<br>11 |

Figure 8: Assessing Groups – UOC Enrolment List Report

The report lists by certificate order:

- One page per UOC listing each student enrolled, their home school, RTO, student number, name and year level.
- If the Assessing Group and home school are the same, the home school column is left blank
- If the Assessing Group and RTO are the same, the RTO column is left blank

## Assessing Groups - Student VET Results

#### • Select Results Admin > VET Reports > Assessing Groups - Student VET Results

This report is used only by Assessing Groups and provides details of the results of students undertaking VET certificates within the Assessing Group and is generated as one report for each student.

|                       | -uar                               |                                                                         |                 |        | nome | logodt |
|-----------------------|------------------------------------|-------------------------------------------------------------------------|-----------------|--------|------|--------|
| nt this Stu           | ident Prir                         | ht ALL Students Print FROM this Student                                 |                 |        |      | Close  |
|                       |                                    |                                                                         |                 |        |      | 1      |
| Studen<br>Studen      | nt VET Result<br>Int 1 of 4 select | s Report for Demonstration College - Yea<br>ted                         | ar 2019         |        | 7 Ma | y 2019 |
| Certifica<br>Report C | ite:ICT30115-V<br>Order:HomeSch    | 'E1 - VCE VET - Certificate III in Information, Digital N<br>nool       | /ledia & Techno | ology  |      |        |
| Student               | Number : 19243                     | 540G                                                                    |                 |        |      |        |
| Student               | Name : TEST, S                     | TUDENT TWO                                                              |                 |        |      |        |
| Home Se               | chool : 01226 - D                  | emonstration College                                                    |                 |        |      |        |
| RTO: 15               | 090 - XWorkventu                   | ires Ltd                                                                |                 |        |      |        |
| Certifica             | te Result : N                      |                                                                         |                 |        |      |        |
| Assessm               | ent Plan · Not R                   | enuired                                                                 |                 |        |      |        |
| Assessin              |                                    | equired                                                                 |                 |        |      |        |
| Year                  | Unit Code                          | Name                                                                    | Result          |        |      |        |
| 2019                  | IN613                              | INFORMATION TECHNOLOGY (VCE VET) P 3                                    | S               |        |      |        |
| 2019                  | IN614                              | INFORMATION TECHNOLOGY (VCE VET) P 4                                    | S               |        |      |        |
| Number of             | VCE/VET units in cur               | rrent vear: 2                                                           |                 |        |      |        |
|                       |                                    | -                                                                       |                 |        |      |        |
| Year                  | Stream Code                        | Name                                                                    |                 | Result |      |        |
| 2019                  | С                                  | Extra Electives                                                         |                 | S      |      |        |
|                       | UOC                                |                                                                         | VCAA Value      | Result |      |        |
|                       | BSBEBU401-1                        | Review and maintain a website                                           | 50.00           | S      |      |        |
|                       | BSBIPR301-1                        | Comply w org requirem'ts for protection/use of intellectual<br>property | 40.00           | S      |      |        |
|                       | BSBSUS401-1                        | Implement and monitor environmentally sustainable work<br>practices     | 40.00           | S      |      |        |
|                       | CUAANM301-1                        | Create 2D digital animations                                            | 35.00           | S      |      |        |
|                       | CUAANM302-1                        | Create 3D digital animations                                            | 75.00           | S      |      |        |
|                       | CUAANM402                          | Create digital visual effects                                           | 70.00           | S      |      |        |
|                       | CUAPPM407                          | Create storyboards                                                      | 40.00           | S      |      |        |
|                       | ICPDMT346-1                        | Incorporate video into multimedia presentations                         | 40.00           | S      |      |        |
|                       | ICTBWN301-1                        | Perform tests on optical communication system and<br>components         | 40.00           | S      |      |        |
|                       | ICTBWN302-1                        | Install optical fibre splitters in fibre distribution hubs              | 40.00           | S      |      |        |
|                       | ICTBWN303-1                        | Install lead-in module and cable for fibre to the premises              | 50.00           | S      |      |        |
|                       | ICTCBL208-1                        | Splice/terminate optical fibre cable for carriers/service<br>provider   | 40.00           | S      |      |        |
|                       | ICTCBL219-1                        | Apply safe tech work practices for cabling reg. when<br>config. ADSL    | 40.00           | S      |      |        |
|                       | ICTCBL236-1                        | Install, maintain and modify customer premises<br>communications cablin | 60.00           | s      |      |        |
|                       | ICTDMT402                          | Produce interactive animation                                           | 60.00           | S      |      |        |
|                       | ICTDMT403                          | Produce and edit digital images                                         | 40.00           | S      |      |        |
| Number of             | streams : 1                        |                                                                         |                 |        |      |        |
| Number - f            | atoma with tarter t                | 0                                                                       |                 |        |      |        |
| Number of             | sueams with tasks i                | n current year. 0                                                       |                 |        |      |        |
|                       |                                    |                                                                         |                 |        |      |        |

Figure 9: Assessing Groups - VET Results Report

### Assessing Groups - Task Results Report

#### • Select Results Admin > VET Reports > Assessing Groups – Task Scores

This report lists, for each student who is enrolled into a scored stream and is part of your Assessing Group, the certificate name and code, stream, report order, home school, RTO and missing results only if option selected (one certificate per page)

- For all students with an Assessment Plan entered; the report lists plan status, total score, task selected, percentage of weighted score, score, weighted score, UOC code and description
- For students without a plan entered; the plan status of No Plan and the score after NA has been entered in the task score entry screen
- For all students with a valid Assessment Plan, the score for each assessment task in the plan and the weighting of the task is reported
- Where a student has achieved an 'S' result for all the units of competence (UOCs) assigned to the task, then a weighted score is displayed
- Where a weighted score is calculated for each of the study tasks, then a total score for the student is displayed.

|                                                                           | vass_uat                                                                                                    |                                                                  |                            |                                                                                           |                                                                        |                                    |                                           |                                                                                                    | home                                                                                                   | logout                   | help               |
|---------------------------------------------------------------------------|----------------------------------------------------------------------------------------------------|------------------------------------------------------------------|----------------------------|-------------------------------------------------------------------------------------------|------------------------------------------------------------------------|------------------------------------|-------------------------------------------|----------------------------------------------------------------------------------------------------|----------------------------------------------------------------------------------------------------|--------------------------|--------------------|
| Print thi                                                                 | s Page                                                                                                    |                                                                  |                            |                                                                                           |                                                                        |                                    |                                           |                                                                                                    |                                                                                                    | Close                    |                    |
| \ssessir<br>Certifica                                                     | ng Group Task Results F<br>te/Stream/Home 1 of 1 s                                                                                    | Report for<br>elected                                            | Demo                       | onstration Colle                                                                          | ge - Ye                                                                | ear 201                            | 9                                         |                                                                                                    |                                                                                                    | 7 May                    | 2019               |
| ertificate<br>tream : E<br>eport Ore<br>ome Sch<br>TO : ALL<br>lissing Re | :: ICT30115 VE1 - VCE VET - 0<br>3 - VCE VET Units 3-4<br>der : By Home School<br>Icol : 01226 - Demonstration Co<br>esults Only : No | Certificate III i<br>ollege                                      | in Inforn                  | nation, Digital Media                                                                     | & Techr                                                                | nology                             |                                           |                                                                                                    |                                                                                                    |                          |                    |
|                                                                           | NA is used when a s                                                                                                    | student submits                                                  | work for                   | assessment after the du                                                                   | A task so<br>Je date of                                                | core may o<br>r when the           | nly be ent<br>work sub                    | ered if the student has an S result for all assigned U<br>omitted on the due date does not score against any o                                                                                                    | OCs, othe<br>of the asse                                                                               | rwise ente<br>ssment ci  | er NA.<br>riteria. |
| Student                                                                   | NA is used when a s<br>Name                                                                                                    | student submits<br>Plan                                          | work for<br>Total          | assessment after the di                                                                   | A task so<br>Je date of                                                | core may o<br>r when the           | nly be ent<br>work sub                    | ered if the student has an S result for all assigned U<br>mitted on the due date does not score against any o<br>IN601                                                                                                    | OCs, othe<br>of the asse                                                                               | rwise ente<br>ssment ci  | er NA.<br>riteria. |
| Student<br>Number                                                         | NA is used when a s<br>Name                                                                                                    | student submits<br>Plan<br>Status                                | work for<br>Total<br>Score | assessment after the du<br>Task                                                           | A task so<br>ue date or<br>Wght<br>%                                   | core may o<br>r when the<br>Score  | work sub<br>Wght<br>Score                 | ered if the student has an S result for all assigned U<br>mitted on the due date does not score against any o<br>IN601<br>UOCs                                                                                                    | OCs, othe<br>of the asse                                                                               | rwise ente<br>essment ci | er NA.<br>riteria. |
| Student<br>Number<br>7230282R                                             | NA is used when a s<br>Name                                                                                                    | student submits<br>Plan<br>Status<br>Valid                       | work for<br>Total<br>Score | assessment after the du<br>Task<br>01-Work performance                                    | A task so<br>le date of<br>Wght<br>%<br>50.00                          | core may o<br>r when the<br>Score  | nly be ent<br>work sul<br>Wght<br>Score   | ered if the student has an S result for all assigned U<br>mitted on the due date does not score against any or<br>18601 UOC's<br>BSBIPR301-Compty w org requiremts for protectio<br>property<br>ICPDMT346-incorporate video into multimedia prose<br>ICTBWT301-Perform tests on optical communicatio<br>components                                                                                                    | n/use of in<br>entations<br>n system a                                                                 | tellectual               | er NA.<br>riteria. |
| Student<br>Number                                                         | NA is used when a s<br>Name                                                                                                    | student submits<br>Plan<br>Status<br>Valid                       | work for<br>Total<br>Score | assessment after the di<br>Task<br>01-Work performance<br>03-Work project                 | A task so<br>ue date of<br>Wght<br>%<br>50.00<br>25.00                 | core may o<br>r when the<br>Score  | nly be ent<br>work sul<br>Wght<br>Score   | ered if the student has an S result for all assigned U<br>mitted on the due date does not score against any or<br>18601 UOC's<br>BSBIPR301-Compty w org requiremts for protectio<br>property<br>ICPDMT346-Incorporate video nito multimedia prese<br>ICTBW1301-Perform tests on optical communicatio<br>components<br>ICTBW1302-Instal optical fore splitters in fibre dist<br>ICTCT031-Create user documentation                                                                                                    | IOCs, othe<br>of the asse<br>n/use of ir<br>entations<br>n system of<br>tribution hu                   | tellectual<br>and        | er NA.<br>riteria. |
| Student<br>Number<br>7230282R                                             | NA is used when a s<br>Name                                                                                                    | Status Valid                                                     | work for<br>Total<br>Score | assessment after the di<br>Task<br>01-Work performance<br>03-Work project<br>07-Portfolio | A task sc<br>je date or<br>Wght<br>%<br>50.00<br>25.00<br>25.00        | score may o<br>r when the<br>Score | nly be ent<br>: work sub<br>Wght<br>Score | ered if the student has an S result for all assigned U<br>mitted on the due date does not score against any or<br>1000 UOCs<br>BSBIPR301-Comply w org requiremts for protectio<br>property<br>ICPDIT348-incorporate video into multimedia press<br>(ICTEWI301-Perform tests on optical communicatio<br>components<br>ICTEGV102-instal optical fibre splitters in fibre dist<br>ICTET031-Create user documentation<br>ICTET032-Instal & optimes operating system softw<br>(ICTRR031-App) introductory programming techni                                                             | OCs, othe<br>of the asso<br>n/use of in<br>entations<br>n system i<br>tribution hu<br>ware<br>iques    | tellectual<br>and<br>bs  | er NA.<br>riteria. |
| Student<br>Number<br>7230282R<br>8330421R                                 | NA is used when a s<br>Name                                                                                                    | Statuent submits<br>Plan<br>Status<br>Valid                      | work for<br>Total<br>Score | assessment after the di<br>Task<br>01-Work performance<br>03-Work project<br>07-Portfolio | A task sc<br>a date of<br>Wght<br>%<br>50.00<br>25.00<br>25.00         | Score                              | nly be ent<br>: work sul<br>Wght<br>Score | ered if the student has an S result for all assigned U<br>mitted on the due date does not score against any or<br>18601 UOC's<br>BSBIPR301-Compty w org requiremts for protectio<br>property<br>ICPDMT346-Incorporate video nito multimedia prese<br>ICTBW1301-Perform tests on optical communicatio<br>components<br>ICTBW1302-Instal optical fore splitters in fibre dist<br>ICTC1301-Create user documentation<br>ICTC1302-Instal & optimise operating system softs<br>ICTC1302-Instal & optimise operating system softs                                                         | OCs, othe<br>of the asso<br>n/use of ir<br>entations<br>n system i<br>tribution hu<br>ware<br>iques    | tellectual<br>and<br>bs  | er NA.<br>riteria. |
| Student<br>Number<br>7230262R<br>8330421R<br>7336180R                     | NA Is used when a s<br>Name<br>Raubours, serve<br>Raubours, cheusea anni<br>Raubours, cheusea anni<br>Raube, anche astrum             | student submits<br>Plan<br>Status<br>Valid<br>No Plan<br>No Plan | work for<br>Total<br>Score | assessment after the di<br>Task<br>01-Work performance<br>03-Work project<br>07-Portfolio | A task sc<br>re date of<br><b>Wght</b><br>%<br>50.00<br>25.00<br>25.00 | sore may or when the               | nly be ent<br>: work sub<br>Wght<br>Score | ered if the student has an S result for all assigned U<br>mitted on the due date does not score against any or<br>18601 UOC's<br>BSBIPR301-Compty w org requiremts for protectio<br>property<br>ICPDMT346-incorporate video into multimedia prese<br>ICTBWT301-Perform tests on optical communicatio<br>components<br>ICTEW1302-instal optical fore splitters in fibre dist<br>ICTCT3012-create user documentation<br>ICTCT3022-instal & optimise operating system softs<br>ICTCT302-instal & optimise operating system softs<br>ICTCT3012-instal & optimise operating system softs | IOCs, othe<br>of the asset<br>n/use of in<br>entations<br>n system i<br>tribution hu-<br>ware<br>iques | tellectual<br>and<br>bs  | er NA.<br>riteria. |

Figure 10: Assessing Groups – Task Scores Report

### Assessing Groups - UOC Results Sheets Report

#### • Select Results Admin > VET Reports > Assessing Groups - UOC Results

This report can be produced for all the UOC Results for the selected certificate or only the results for a selected UOC. The UOC Results sheets can be ordered by Home School or by Student Name

The *Display Missing Results Only*? can be selected to check that all UOC results have been entered.

| vass_uat                                                                       | home logout print help                         |  |  |  |  |  |  |  |
|--------------------------------------------------------------------------------|------------------------------------------------|--|--|--|--|--|--|--|
| STUDENT SCHOOL TEACHER SCHOOL STUDENT S<br>ADMIN ADMIN ADMIN PROGRAM PROGRAM P | SPECIAL RESULTS SYSTEM<br>ROVISION ADMIN ADMIN |  |  |  |  |  |  |  |
| Assessing Group UOC Results Sheets Report P                                    | arameters                                      |  |  |  |  |  |  |  |
| VET Certificate: ICT30115 - VE1 - VCE VET - Cert III in Info, Digit            | tal Media & Tech 🗸                             |  |  |  |  |  |  |  |
| Home School: ALL                                                               | ~                                              |  |  |  |  |  |  |  |
| O RTO: ALL                                                                     | ~                                              |  |  |  |  |  |  |  |
| UOC Code:                                                                      |                                                |  |  |  |  |  |  |  |
| Student Number:                                                                |                                                |  |  |  |  |  |  |  |
| Display Missing Results Only? O Yes                                            |                                                |  |  |  |  |  |  |  |
| No                                                                             |                                                |  |  |  |  |  |  |  |
| Report Order:      By Home School (per home                                    | e school per page)                             |  |  |  |  |  |  |  |
| O By Student Name (per UOC                                                     | C per page)                                    |  |  |  |  |  |  |  |
| Run UOC Results Sheets Report                                                  |                                                |  |  |  |  |  |  |  |
|                                                                                |                                                |  |  |  |  |  |  |  |
| Please select the certificate you want to match.                               | • 100% <b>•</b>                                |  |  |  |  |  |  |  |

Figure 11: Assessing Groups - UOC Results parameters